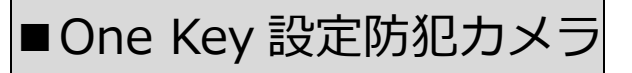

## ●アプリケーション

「iSmartviewPro」アプリをインストールします

## iSmartViewPro App

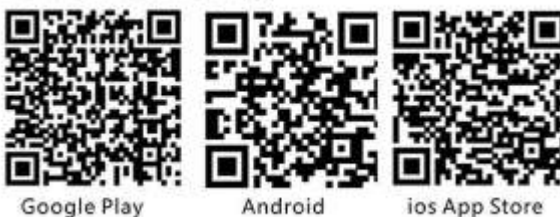

Google Play

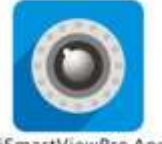

iSmartViewPro App アイコン

- ●WI-FI 設定
  - 1.カメラ本体に電源を接続する
  - 2.  $\lceil iSmartviewPro \rfloor \rightarrow \lceil MORE \rfloor$

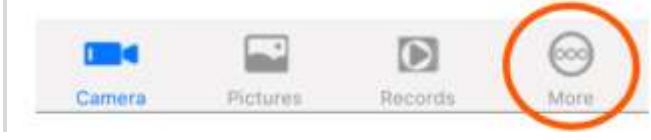

→【One Key WiFi】を選択する

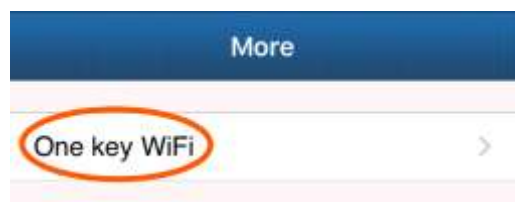

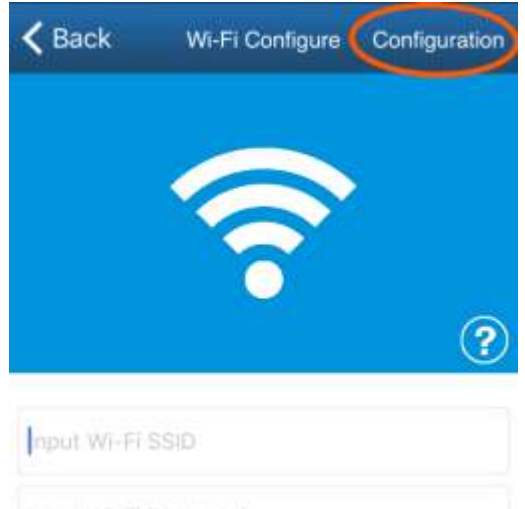

使用している WiFiの SSID · password を入力する 右上の「Configure」をクリックする ※ピープ音が流れます(音波で本体と設定)

## 3. [Add Camera]

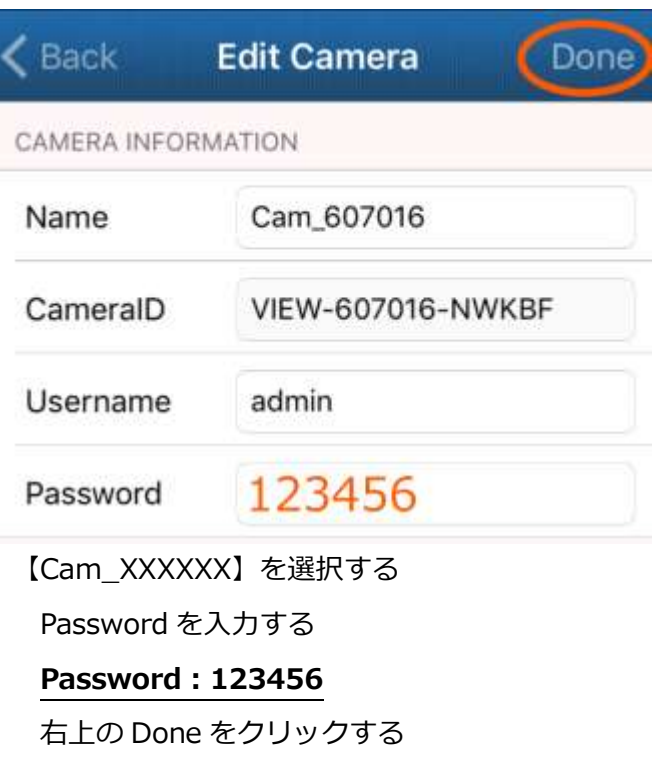

※接続設定は、PC・スマートフォンを WiFi 接続状態 で行ってください 接続設定はカメラ起動後、5分以内に行ってくださ い。接続に失敗する場合は再起動してください

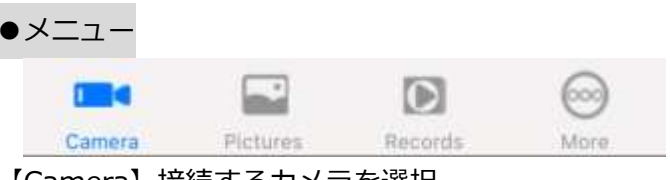

【Camera】接続するカメラを選択 【Picture】:静止画保存フォルダ

【Records】: 動画保存フォルダ

【More】: One Key WiFi・レビュー・about soft

●操作画面

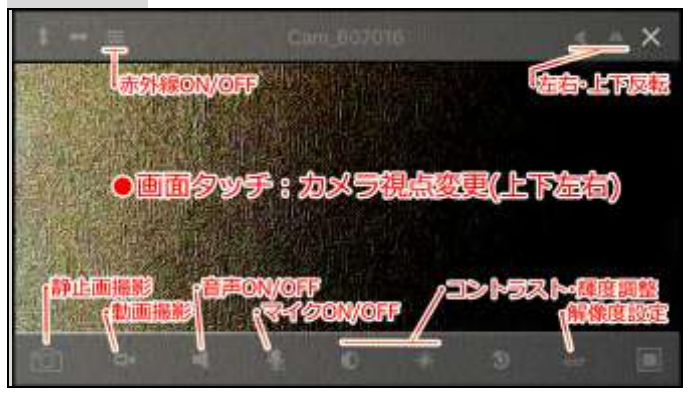